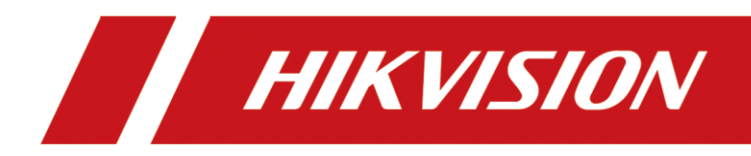

# How to configure 2FM2466 in NVR

| Title:   | How to configure 2FM2466 in NVR | Version: | v1.0 | Date: | 03/30/2021 |
|----------|---------------------------------|----------|------|-------|------------|
| Product: | Network Video Recorder          |          |      | Page: | 1 of 12    |

# How to configure 2FM2466 in NVR

This article is mainly about the Instructions of NVR adding alarm (2FM2466). At present, I-series NVR and third-generation Acusense NVR have customized versions to support alarms.

Custom Firmware:

#### FM2466 software

/03 NVR/04 Firmware & Release Note/12 others/FM2466&ADAM tool and firmware/tools/

#### Acusense NVR (DS-xxxxNXI-I)

/03 NVR/04 Firmware & Release Note/12 others/FM2466&ADAM tool and firmware/Acusense NVR/

#### I series NVR (DS-xxxxNI-I)

/03 NVR/04 Firmware & Release Note/12 others/FM2466&ADAM tool and firmware/[76 77 86 96 NI-I]/

#### 1、 Open tool software

| 😽 Sys_32.exe |  |
|--------------|--|
| 😽 Sys_64.exe |  |

#### 2、Search

Search as the following picture shows (please make sure the FM2466 device and PC that runs the software are on the same network)

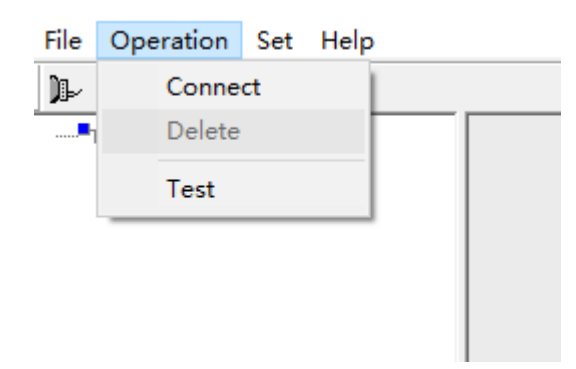

Click the **Connect Module** button and the following window pops up, choose the **Dynamic Connect** button->Confirm that TCP port is 502->Click **Search Devices** 

| Title:   | How to configure 2FM2466 in NVR | Version: | v1.0 | Date: | 03/30/2021 |
|----------|---------------------------------|----------|------|-------|------------|
| Product: | Network Video Recorder          |          |      | Page: | 2 of 12    |

|                   |             | 1       |            |     |
|-------------------|-------------|---------|------------|-----|
| $\odot$ Static Co | nnection    | Oynamic | Connection |     |
|                   |             |         | 3          |     |
| UDP Port          | 5001        |         | Searc      | :h  |
|                   |             |         |            |     |
| IP Address        | 10.9.96.211 |         | Conne      | ect |
|                   | 2           |         |            |     |
| TCP Port          | 502         |         |            |     |
|                   |             |         |            |     |
|                   | Wait Connec | tion    |            |     |

devices found are as follows:

Click device and enter the password according to tip. Password: 666666 Make sure TCP port is 502

| H DS-2FM2466 - Sys                                                         | CONTRACTOR OF STATE OF STATE OF STATE                                                                                                    |          |
|----------------------------------------------------------------------------|----------------------------------------------------------------------------------------------------|----------|
| File Operation Set Window Help                                             |                                                                                                    |          |
| 11- 🖕 🛪 🔏 💡                                                                |                                                                                                    |          |
| IP OF IN S<br>De Des 2FM2465[192168.1.205I-DTUOL<br>De DS-2FM2465[function | Notified Books         Description           Device Setting         100/ALL Plant Opcone TCP Send Software watchdog           Set LOP Seerch Part         Image: Set Setting           - Set TCP         Network Configuration Information           - Set TCP         Image: Set Set Setting           - Set TCP         Image: Set Set Setting           - Set TCP         Image: Set Set Set Set Set Set Set Set Set Set |          |
| Time Type IP                                                               | Information                                                                                                    | ,-<br>,- |
| x [                                                                        |                                                                                                    | Number   |

### 3. Set Input and Output Mode

DI mode is DI Input (the circled part on the left)

Set the DO mode as Instant Output (the circled part on the right)

| Title:   | How to configure 2FM2466 in NVR | Version: | v1.0 | Date: | 03/30/2021 |
|----------|---------------------------------|----------|------|-------|------------|
| Product: | Network Video Recorder          |          |      | Page: | 3 of 12    |

| DI输入     |                         | DO状态                         |
|----------|-------------------------|------------------------------|
|          | DIO DI1 DI2 DI3 DI4 DI5 | DO0 DO1 DO2 DO3 DO4 DO5      |
| 输入状:     |                         | 輸出状态 🔤 🔤 🔤 🔤 🔤               |
|          |                         | 安全状态 🔤 🔤 🔤 🔤 🔤               |
| □ 保存DI状  | 态浏览                     |                              |
|          |                         |                              |
| 01-0 01- | 1 01-2 01-3 01-4 01-5   | 000 00-1 00-2 00-3 00-4 00-3 |
| DI模式     | DI输入 ~ 应用当前通道 应用所有通道    | DO模式 立即输出 > 应用当前通道 应用所有通     |
| 设 罟      |                         |                              |
|          | □反向信号                   |                              |
|          | 设置所有通道                  |                              |
|          |                         | 001///32 001///32            |
|          | 低信号録小茂度 1 0.1ms         |                              |
|          | 高信专鲸小苋厦 10.1ms          |                              |
| DI 状态    |                         |                              |
|          |                         |                              |

# 4. Alarm Type (it relates to NVR configuration)

#### (1) add alarm device

Enter webs, configuration->IoT channel setting->Alarm Device as the picture below

| P   | IKVISION | Live | e View | Playback | k Search     | Application | Configuration              |                                 |                        |                | 🛃 Downle | ad Local Player | 🛃 Download Plug | In 👤 admin |
|-----|----------|------|--------|----------|--------------|-------------|----------------------------|---------------------------------|------------------------|----------------|----------|-----------------|-----------------|------------|
| •   |          |      | Alarn  | n Device |              |             |                            |                                 |                        |                |          |                 |                 |            |
| -0  |          |      | + A    | dd 🗍 De  | lete         |             | Alarm Device Configuration |                                 |                        | ×              |          |                 |                 |            |
| Ê   |          |      |        | Chann    | Channel Name | Device Type | Protocol Type              | FM2466                          | ^                      |                | atus     | Device Model    | Configuration   | Live View  |
| 0   |          |      |        |          |              |             | *Device IP Address         | HIKVISION                       |                        |                |          |                 |                 |            |
|     |          |      |        |          |              |             | IoT Port                   | OPTEX<br>GJD                    |                        |                |          |                 |                 |            |
| ନ୍ତ |          |      |        |          |              |             |                            | Luminite                        |                        | Cancal         |          |                 |                 |            |
| (#) |          |      |        |          |              |             |                            | ADAM<br>FM2466                  |                        | Cancer         |          |                 |                 |            |
| (m) |          |      |        |          |              |             |                            |                                 |                        |                |          |                 |                 |            |
|     |          |      |        |          |              |             |                            | No Da                           | ata                    |                |          |                 |                 |            |
| 69  |          |      |        |          |              |             |                            |                                 |                        |                |          |                 |                 |            |
|     |          |      |        |          |              |             |                            |                                 |                        |                |          |                 |                 |            |
|     |          |      |        |          |              |             |                            |                                 |                        |                |          |                 |                 |            |
|     |          |      |        |          |              |             |                            |                                 |                        |                |          |                 |                 |            |
|     |          |      |        |          |              |             |                            | ©2023 Hikvision Digital Technol | logy Co., Ltd. All Rig | phts Reserved. |          |                 |                 |            |
|     |          |      |        |          |              |             |                            |                                 |                        |                |          |                 |                 |            |

Or enter GUI

| Title:   | How to configure 2FM2466 in NVR | Version: | v1.0 | Date: | 03/30/2021 |
|----------|---------------------------------|----------|------|-------|------------|
| Product: | Network Video Recorder          |          |      | Page: | 4 of 12    |

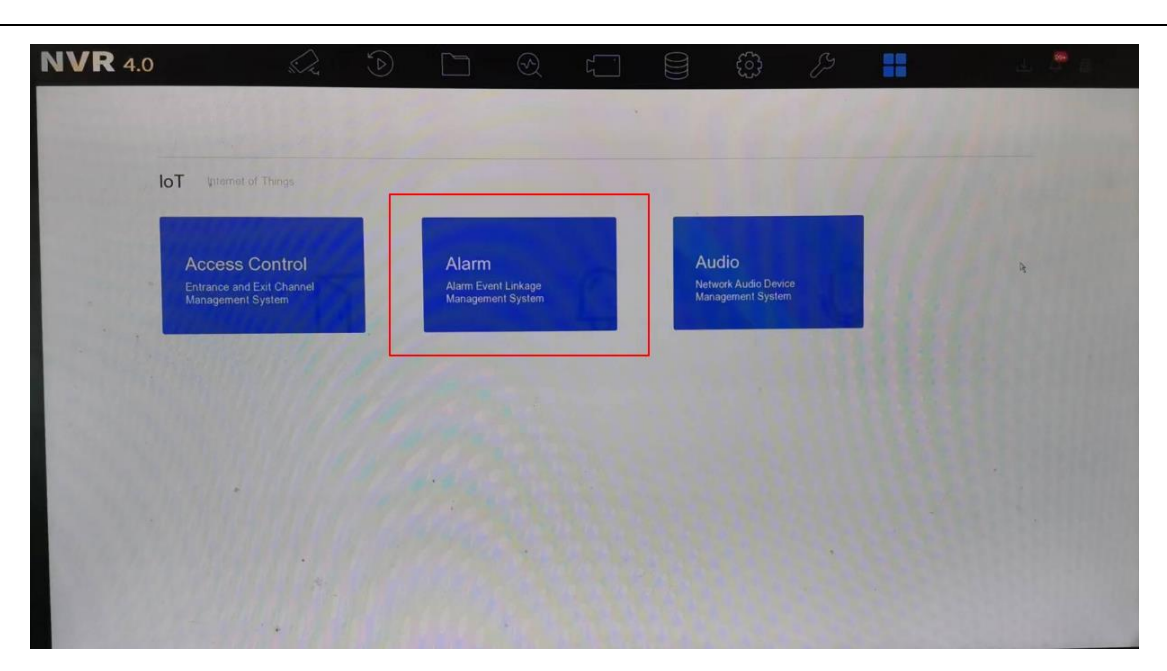

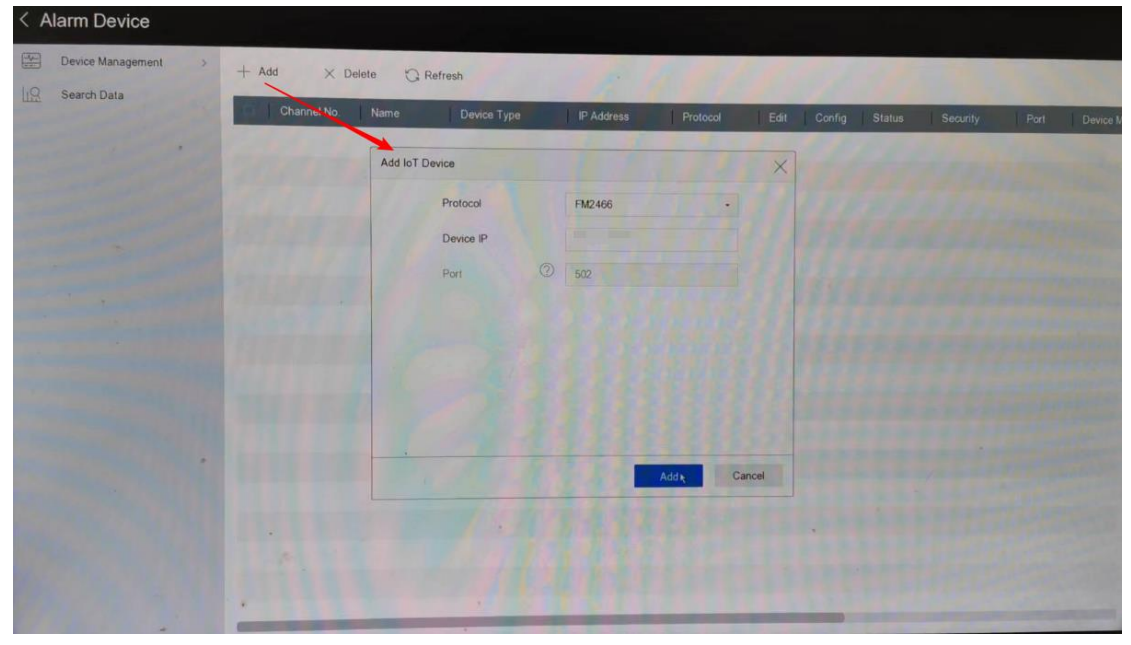

(2) Set all Input Type to low potential (green)

| Title:   | How to configure 2FM2466 in NVR | Version: | v1.0 | Date: | 03/30/2021 |
|----------|---------------------------------|----------|------|-------|------------|
| Product: | Network Video Recorder          |          |      | Page: | 5 of 12    |

| DS-2FM2466 (6 Channels Digital Input 6Channels Digital Output)                                                                                                    |                                                                                                    |
|----------------------------------------------------------------------------------------------------|----------------------------------------------------------------------------------------------------|
| DI Input<br>DI 0 DI1 DI2 DI3 DI4 DI5<br>Input Status<br>Save DI Status<br>DI-0 DI-1 DI-2 DI-3 DI-4 DI-5<br>DI Mode DI Input 	Apply to Channel Apply to All Channel<br>Set 	Reverse Signal 	Set the Channel<br>Set 	Set the Channel<br>Filter Enable<br>Low Signal Min Width 1 0.1 ms<br>High Signal Min Width 1 0.1 ms<br>DI Status | DO Status<br>DO DO1 DO2 DO3 DO4 DO5<br>Output Status<br>Safe Status<br>DO-0 DO-1 DO-2 DO-3 DO-4 DO-5<br>DO Mode Immediate Outpu Apply to Channel Apply to All Channel<br>DO Status<br>DO Output Low |

#### Change the Alarm Type of FM2466 on NVR to NC

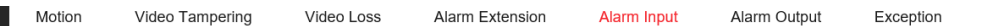

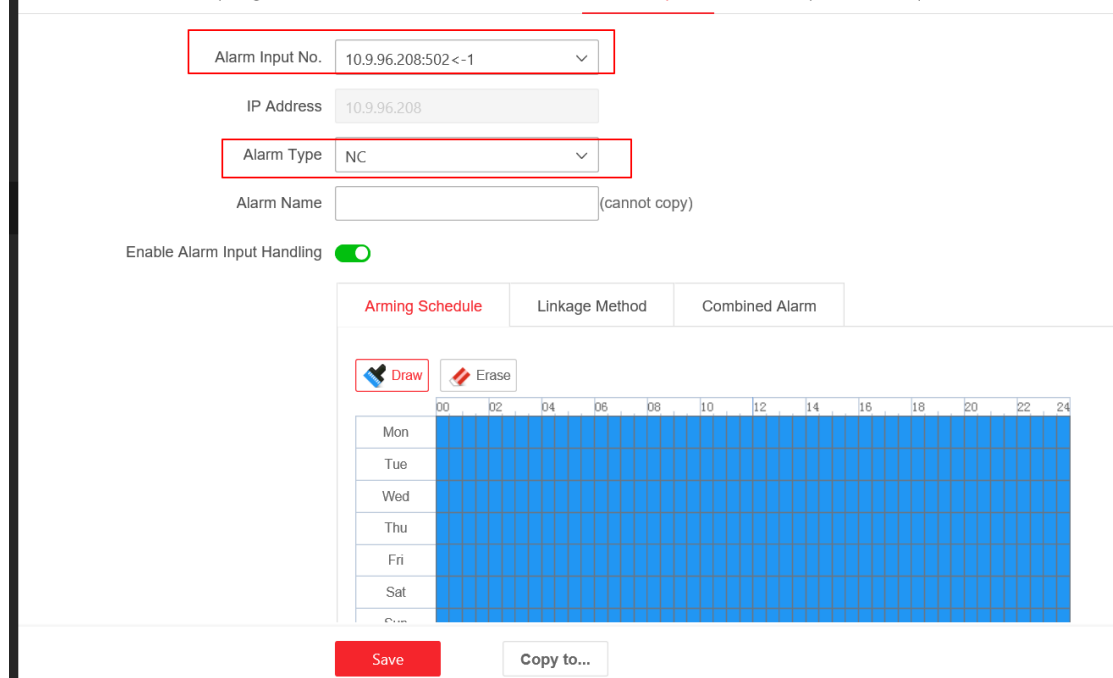

## 5. Alarm In Configuration

Enter webs, configuration->Event->Basic Event->Alarm In as the picture below

| Title:   | How to configure 2FM2466 in NVR | Version: | v1.0 | Date: | 03/30/2021 |
|----------|---------------------------------|----------|------|-------|------------|
| Product: | Network Video Recorder          |          |      | Page: | 6 of 12    |

| <b>KVISION</b>    | Live View | Playback | Picture         | Ap   | plication   | Con     | figuratio   | n D | isplay A | larm  |       |         |       |    |          |    | <b>a</b> ( | ownload | l Plug | I Plug-in 👤 | l Plug-in 👤 admin | l Plug-in 👤 admin 🕕 Help | l Plug-in 👤 admin 🌒 Help | l Plug-in 👤 admin 🌒 Help 🕞 Lo |
|-------------------|-----------|----------|-----------------|------|-------------|---------|-------------|-----|----------|-------|-------|---------|-------|----|----------|----|------------|---------|--------|-------------|-------------------|--------------------------|--------------------------|-------------------------------|
| .ocal             | Moti      | on Video | Tampering       | Vid  | leo Loss    | Ala     | rm Extensio | on  | Alarm    | Input | A     | larm Oi | utput | E  | Exceptio | m  |            |         |        |             |                   |                          |                          |                               |
| System            | ~         |          | Alarm Input I   | No.  | 10.15.99.10 | 14:502< | -2          | ^   |          |       |       |         |       |    |          |    |            |         |        |             |                   |                          |                          |                               |
| /ideo/Audio       |           |          | IP Addr         | ess  | 10.15.99.10 | 04:502  | <-1<br><-2  |     |          |       |       |         |       |    |          |    |            |         |        |             |                   |                          |                          |                               |
| Event             | ^         |          | Alarm Ty        | ype  | 10.15.99.10 | 04:502  | <-3         |     |          |       |       |         |       |    |          |    |            |         |        |             |                   |                          |                          |                               |
| Basic Event       |           |          | Alarm Na        | me   | 10.15.99.10 | 04:502  | <-4<br><-5  |     | (cannot  | copy) |       |         |       |    |          |    |            |         |        |             |                   |                          |                          |                               |
| Smart Event       |           | Enable A | Narm Input Hand | ling | 10.15.99.10 | 04:502  | <-6         |     |          |       |       |         |       |    |          |    |            |         |        |             |                   |                          |                          |                               |
| Face Comparisor   | 1         |          |                 |      | SOFT<-1     |         |             |     | vlethod  | (     | Combi | ned Ala | rm    |    |          |    |            |         |        |             |                   |                          |                          |                               |
| More Events       |           |          |                 |      | Stor 1 42   |         | Erase       |     |          |       |       |         |       |    |          |    |            |         |        |             |                   |                          |                          |                               |
| Network           | ~         |          |                 |      | Mon         | 00      | 02          | 04  | 06 0     | 18 1  | 0     | 12      | 14    | 16 | 18       | 20 | 22         | 24      |        |             |                   |                          |                          |                               |
| mage              |           |          |                 |      | Tue         |         |             |     |          |       |       |         |       |    |          |    |            |         |        |             |                   |                          |                          |                               |
| VCA               | ~         |          |                 |      | Thu         |         |             |     |          |       |       |         |       |    |          |    |            |         |        |             |                   |                          |                          |                               |
| Farget Capture    |           |          |                 |      | Fri<br>Sat  |         |             |     |          |       |       |         |       |    |          |    |            |         |        |             |                   |                          |                          |                               |
| /ehicle Detection |           |          |                 |      | Sun         | 00      | 02          | 04  | 06 0     | 18 1  | 0     | 12      | 14    | 16 | 18       | 20 | 22         | 24      |        |             |                   |                          |                          |                               |
| Storage           | ~         |          |                 |      |             |         |             |     |          |       |       |         |       |    |          |    |            |         |        |             |                   |                          |                          |                               |
| InT Channel Co    |           |          |                 |      |             |         |             |     |          |       |       |         |       |    |          |    |            |         |        |             |                   |                          |                          |                               |

The following example shows the verification of the Alarm & Input Output State: The Alarm Input channel 1 links with the Alarm Output 2 and 4.

| Live | View Playback Picture Ap    | plication Configuration |                        |                   |             |      |
|------|-----------------------------|-------------------------|------------------------|-------------------|-------------|------|
|      | Motion Video Tampering Vid  | eo Loss Alarm Extension | Alarm Input Alarm O    | utput Exception   |             |      |
| ~    | Alarm Input No.             | 10.9.96.208:502<-1      | ~                      |                   |             |      |
|      | IP Address                  | 10.9.96.208             |                        |                   |             |      |
|      | Alarm Type                  | NC                      | ~                      |                   |             |      |
| ^    | Alarm Name                  |                         | (cannot copy)          |                   |             |      |
|      | Enable Alarm Input Handling |                         |                        |                   |             |      |
|      |                             |                         |                        |                   |             |      |
|      |                             | Arming Schedule         | ge Method Combined Ala | rm                |             |      |
| ~    |                             | Normal Linkage          | Trigger Alarm Out      | Trigger Recording | PTZ Linking | D1 ~ |
|      |                             | Buzzer                  | D1-> 1                 | D1                | Preset N    | 0.   |
|      |                             | Notify Surveillance     | D4-> 1                 | D3                | 1           |      |
| ~    |                             | Full Screen Monit       | D11-> 1<br>D11-> 2     | D4                | Patrol No   | D.   |
| •    |                             |                         | D16-> 1                | D6                | 1           |      |
| ion  |                             |                         | D16-> 2<br>D23-> 1     | D8                | Pattern N   | ło.  |
| ,    |                             |                         | D23-> 2<br>D30-> 1     | D9                | 1           |      |
|      |                             |                         | D30-> 2                | D11               |             |      |
| 6e ∨ |                             |                         | D65-> 1                | D12               |             |      |
|      |                             |                         | D65-> 3                | D14               |             |      |
|      |                             |                         | ✓ D65-> 4<br>□ D65-> 5 | D16               |             |      |
|      |                             |                         | V                      |                   | v           |      |
|      |                             | Save Copy to            | )                      |                   |             |      |

| Title:   | How to configure 2FM2466 in NVR | Version: | v1.0 | Date: | 03/30/2021 |
|----------|---------------------------------|----------|------|-------|------------|
| Product: | Network Video Recorder          |          |      | Page: | 7 of 12    |

|        | Motion | Video Tar | npering    | Vid   | eo Loss     | Alar    | m Exte  | nsion | Ala    | arm Inpu | ut | Alarm | Output | E  | Exceptio | n  |       |   |
|--------|--------|-----------|------------|-------|-------------|---------|---------|-------|--------|----------|----|-------|--------|----|----------|----|-------|---|
| $\sim$ |        | A         | larm Outpu | t No. | 10.9.96.208 | :502->2 | 2(Alarm | Out)  | $\sim$ | ]        |    |       |        |    |          |    |       |   |
|        |        |           | IP Add     | lress | 10.9.96.208 |         |         |       |        | 1        |    |       |        |    |          |    |       |   |
| ^      |        |           | C          | )elay | 5s          |         |         |       | ~      |          |    |       |        |    |          |    |       |   |
|        |        |           | Alarm N    | lame  |             |         |         |       | (car   | not cop  | y) |       |        |    |          |    |       |   |
|        |        |           | Alarm S    | tatus |             |         |         |       | √ (car | not cop  | y) |       |        |    |          |    |       |   |
|        |        |           |            |       | Arming      | Schedu  | ıle     |       |        |          |    |       |        |    |          |    |       |   |
|        |        |           |            |       |             |         |         |       |        |          |    |       |        |    |          |    |       |   |
| $\sim$ |        |           |            |       | Drav        | /       | Erase   |       |        |          |    |       |        |    |          |    |       |   |
|        |        |           |            |       | Mon         | 00      | 02      | 04    | 06     | 08       | 10 | 12    | 14     | 16 | 18       | 20 | 22 24 | 4 |
| ~      |        |           |            |       | Tue         |         |         |       |        |          |    |       |        |    |          |    |       |   |
| Ť      |        |           |            |       | Wed         |         |         |       |        |          |    |       |        |    |          |    |       |   |
|        |        |           |            |       | Thu         |         |         |       |        |          |    |       |        |    |          |    |       |   |
|        |        |           |            |       | Fri         |         |         |       |        |          |    |       |        |    |          |    |       |   |
|        |        |           |            |       | Sat         |         |         |       |        |          |    |       |        |    |          |    |       |   |
| $\sim$ |        |           |            |       | Sun         |         |         | 01    |        | 0.0      |    | 10    |        | 16 | 10       |    |       |   |
|        |        |           |            |       |             | 00      | 02      | 04    | 06     | 00       | 10 | 12    | 14     | 10 | 10       | 20 | 22 2  | 3 |
| $\sim$ |        |           |            |       |             |         |         |       |        |          |    |       |        |    |          |    |       |   |
|        |        |           |            |       |             |         |         |       |        |          |    |       |        |    |          |    |       |   |

Manually trigger channel 1, Alarm Output 2 and 4 respond; 10s after the alarm input is cancelled (the default time for an alarm is 5s and delay time is 5s), the output state turns back to the original state

| DS-2FM2466 (6 Channels Digital Input 6Channels Digital Output)                            |                                                                                                    |
|-------------------------------------------------------------------------------------------|----------------------------------------------------------------------------------------------------|
| DI Input DIO DI 1 DI2 DI3 DI4 DI5 Input Status                                            | DO Status<br>DO0 DO1 DO2 DO3 DO4 DO5<br>Output Status<br>Safe Status                                                              |
| DI-0 DI-1 DI-2 DI-3 DI-4 DI-5<br>DI Mode DI Input V Apply to Channel Apply to All Channel | DO-0     DO-1     DO-2     DO-3     DO-4     DO-5       DO Mode     Immediate Outpu     Apply to Channel     Apply to All Channel |
| Set Set the Channel<br>Set All Channel<br>Filter Enable<br>Low Signal Min Width 1 0.1 ms  | DO Status DO Output Low                                                                                                    |
| High Signal Min Width 1 0.1 ms                                                            |                                                                                                    |
|                                                                                           |                                                                                                    |

| Title:   | How to configure 2FM2466 in NVR | Version: | v1.0 | Date: | 03/30/2021 |
|----------|---------------------------------|----------|------|-------|------------|
| Product: | Network Video Recorder          |          |      | Page: | 8 of 12    |

| DS-2FM2466 (6 Channels Digital Input 6Channels Digital Output)                                                                         |                                                                                                    |
|----------------------------------------------------------------------------------------------------|----------------------------------------------------------------------------------------------------|
| DI Input  Input Status  DI 0  DI 1  DI 2  DI 3  DI 4  DI  Filter Enable  Low Signal Min Width  DI  DI  DI  DI  DI  DI  DI  DI  DI  D   | DO Status<br>DO0 DO1 DO2 DO3 DO4 DO5<br>Output Status<br>Safe Status<br>DO-0 DO-1 DO-2 DO-3 DO-4 DO-5<br>DO Mode Immediate Outpu \ Apply to Channel Apply to All Channel<br>DO Status DO Output Low |
| DS-2FM2466 (6 Channels Digital Input 6Channels Digital Output) DI Input                                                                | DO Status                                                                                                    |
| DIO DI1 DI2 DI3 DI4 DI5 Input Status Save DI Status Browse                                                                             | DOU DOI DO2 DO3 DO4 DO5<br>Output Status                                                                                                    |
| DI-0 DI-1 DI-2 DI-3 DI-4 DI-5                                                                                                    | DO-0 DO-1 DO-2 DO-3 DO-4 DO-5                                                                                                    |
| Set<br>Reverse Signal Set the Channel<br>Filter Enable<br>Low Signal Min Width 1 0.1 ms<br>High Signal Min Width 1 0.1 ms<br>DI Status | DO Status DO Output Low                                                                                                    |

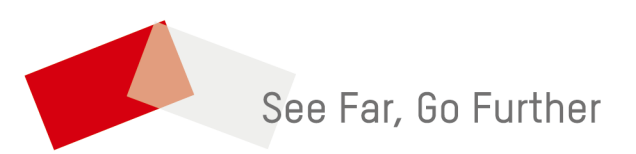